# **CONTINUITÉ PÉDAGOGIQUE – Printemps 2021**

## 1/ Se connecter à TOUTATICE : https://www.toutatice.fr/

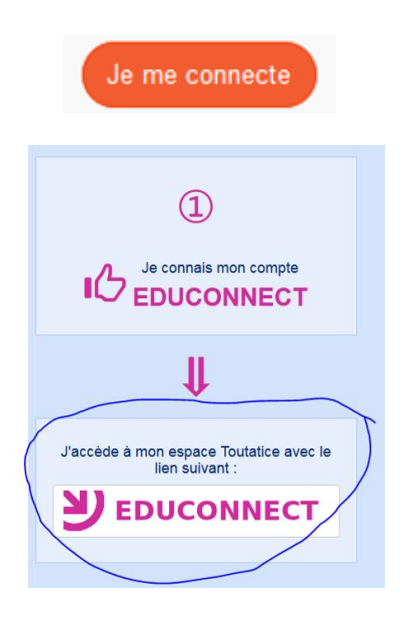

Le nom d'utilisateur est de la forme p.nom18

(première lettre du prénom - point - suivi du nom et d'un nombre).

**Exemple** : Louise Le Méner-Dupont a comme nom d'utilisateur *l.lemener-dupont54* 

#### Mot de passe oublié : Prendre contact avec l'établissement par téléphone En cas d'oubli du mot de passe, l'établissement pourra le réinitialiser, et il faudra recommencer la procédure de première connexion. Les parents ayant renseigné une adresse mail recevront le mot de passe provisoire par courriel, sinon l'établissement pourra le transmettre à la famille. ==> II faut absolument noter et mémoriser son nouveau mot de passe.

2/ Depuis le portail *TOUTATICE*, cliquer sur l'application Pronote :

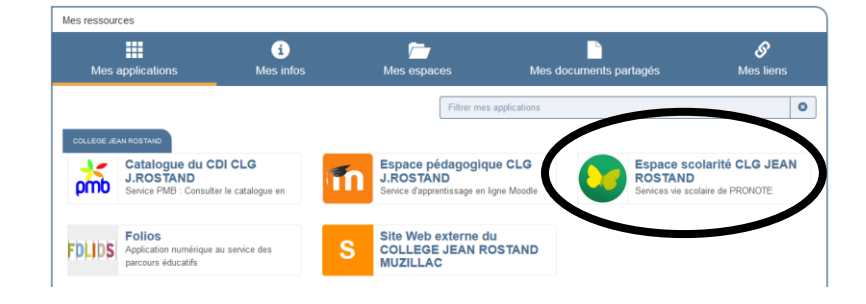

### **3/ Travail personnel**

Les professeurs le déposent dans l'application Pronote, onglet "Cahier de textes > Travail à faire".

| $\frown$                                         | PRONÔT                                            |                           |                                                   |                                              |
|--------------------------------------------------|---------------------------------------------------|---------------------------|---------------------------------------------------|----------------------------------------------|
| Mes unnées Cahier de textes Notes ompé           | A   🔧                                             |                           |                                                   |                                              |
| Contenu et ssources Travail à faire              |                                                   |                           |                                                   | 88                                           |
| Travail à faire au maison Vue chros agique V     | ue hebdomadaire 🔇 du 02 nov. au 06 nov. 🗸 🕥 🗹 Fai | t 🗾 A faire               |                                                   |                                              |
| 02 Lun.<br>Nov.                                  | O3 Mar.<br>Nov.                                   | O-4 Mer.                  | O5 Jeu.<br>Nov.                                   | O6 Ven.<br>Nov.                              |
| FRANCAIS<br>Donné le 14/10 [19 jours]            | ANGLAIS LVI<br>Donné le 29/09 [35 jours]          | Donné le 08/10 [27 jours] | ARTS PLASTIQUES<br>Donné le 03/11 [2 jours]       | ANCLAIS LV1<br>Donné le 05/11 [1 jour]       |
| HISTOIRE-GEOCRAPHIE<br>Donné le 14/10 [19 jours] |                                                   |                           | SCIENCES VIE & TERRE<br>Donné le 09/10 [27 jours] | PHYSIQUE-CHIMIE<br>Donné le 09/10 [28 jours] |
| MATHEMATIQUES<br>Donné le 14/10 [19 jours]       |                                                   |                           |                                                   | TECHNOLOGIE<br>Donné le 05/11 [1 jour]       |
|                                                  |                                                   |                           |                                                   |                                              |
|                                                  |                                                   |                           |                                                   |                                              |

En cliquant sur un cours, vous accéderez aux documents mis en ligne par les professeurs (PDF à imprimer, lien d'accès à Pearltrees, lien pour les visioconférences...). <u>ATTENTION :</u> Les cours en visioconférences qui pourront être proposés par certains professeurs se dérouleront à l'horaire habituel du cours.

Pour les élèves ne disposant pas de connexion internet ou d'ordinateur, contactez le collège. Une version papier du travail à réaliser pourra vous être remise sur rendez-vous.

# **CONTINUITÉ PÉDAGOGIQUE – Printemps 2021**

## 1/ Se connecter à TOUTATICE : https://www.toutatice.fr/

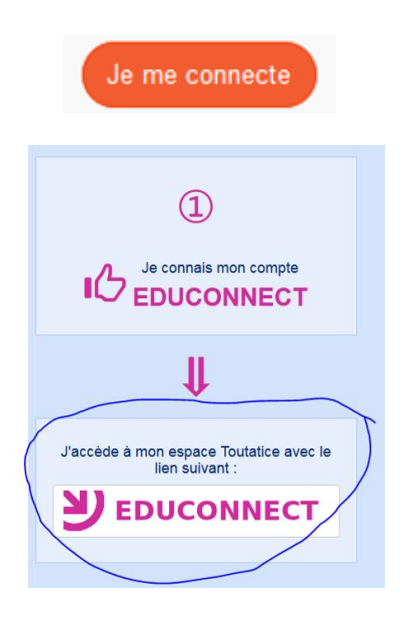

Le nom d'utilisateur est de la forme p.nom18

(première lettre du prénom - point - suivi du nom et d'un nombre).

**Exemple** : Louise Le Méner-Dupont a comme nom d'utilisateur *l.lemener-dupont54* 

#### Mot de passe oublié : Prendre contact avec l'établissement par téléphone En cas d'oubli du mot de passe, l'établissement pourra le réinitialiser, et il faudra recommencer la procédure de première connexion. Les parents ayant renseigné une adresse mail recevront le mot de passe provisoire par courriel, sinon l'établissement pourra le transmettre à la famille. ==> II faut absolument noter et mémoriser son nouveau mot de passe.

2/ Depuis le portail *TOUTATICE*, cliquer sur l'application Pronote :

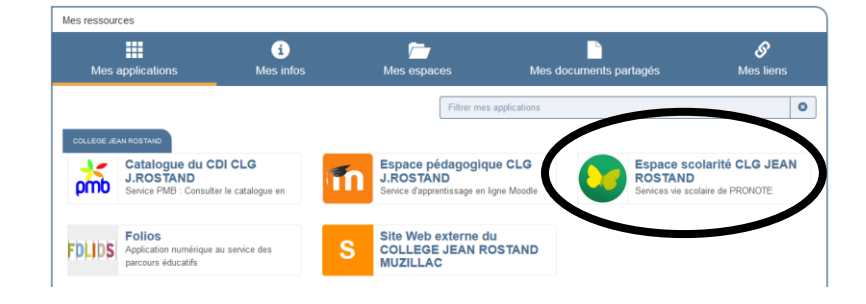

### **3/ Travail personnel**

Les professeurs le déposent dans l'application Pronote, onglet "Cahier de textes > Travail à faire".

| $\frown$                                         | PRONÔT                                            |                           |                                                   |                                              |
|--------------------------------------------------|---------------------------------------------------|---------------------------|---------------------------------------------------|----------------------------------------------|
| Mes unnées Cahier de textes Notes ompé           | A   🔧                                             |                           |                                                   |                                              |
| Contenu et ssources Travail à faire              |                                                   |                           |                                                   | 88                                           |
| Travail à faire au maison Vue chros vigique V    | ue hebdomadaire 🔇 du 02 nov. au 06 nov. 🗸 🕥 🗹 Fai | t 🗾 A faire               |                                                   |                                              |
| 02 Lun.<br>Nov.                                  | O3 Mar.<br>Nov.                                   | O-4 Mer.                  | O5 Jeu.<br>Nov.                                   | O6 Ven.<br>Nov.                              |
| FRANCAIS<br>Donné le 14/10 [19 jours]            | ANGLAIS LVI<br>Donné le 29/09 [35 jours]          | Donné le 08/10 [27 jours] | ARTS PLASTIQUES<br>Donné le 03/11 [2 jours]       | ANCLAIS LV1<br>Donné le 05/11 [1 jour]       |
| HISTOIRE-GEOCRAPHIE<br>Donné le 14/10 [19 jours] |                                                   |                           | SCIENCES VIE & TERRE<br>Donné le 09/10 [27 jours] | PHYSIQUE-CHIMIE<br>Donné le 09/10 [28 jours] |
| Donné le 14/10 [19 jours]                        |                                                   |                           |                                                   | TECHNOLOGIE<br>Donné le 05/11 [1 jour]       |
|                                                  |                                                   |                           |                                                   |                                              |
|                                                  |                                                   |                           |                                                   |                                              |

En cliquant sur un cours, vous accéderez aux documents mis en ligne par les professeurs (PDF à imprimer, lien d'accès à Pearltrees, lien pour les visioconférences...). <u>ATTENTION :</u> Les cours en visioconférences qui pourront être proposés par certains professeurs se dérouleront à l'horaire habituel du cours.

Pour les élèves ne disposant pas de connexion internet ou d'ordinateur, contactez le collège. Une version papier du travail à réaliser pourra vous être remise sur rendez-vous.